## HOW TO CREATE A MEDICAL WAIVER

1. From the Home Page, type the Sailors name or DODID number in the global search bar and click "Enter"

| <b>b</b>                                                                                            | Q Search. Sailor's name or DODID         | ★ ★ ♥ 🗄 ? ‡ 👸                                        |
|----------------------------------------------------------------------------------------------------|------------------------------------------|------------------------------------------------------|
| PRIMS Home V                                                                                        |                                          |                                                      |
| <b>PRIMS - Coordinator Message</b><br>May 19, 2022<br>This is what your home page should look like. | ASSA ZAMANAMANA (ZZANA SZAZA ZAMANAMANA) | Use this flow to search Command Information by UIC.  |
| Data Load Widget                                                                                    |                                          | Use this flow to view Command Authorizations by UIC. |
| Load PFA Data                                                                                       |                                          |                                                      |
| Use this flow to manage Command hierarchy.                                                          |                                          |                                                      |
|                                                                                                    |                                          |                                                      |

2. From here, you will click on the Sailor's name:

|                     |                                                                                                    | + Follow                                                                                                    |
|---------------------|----------------------------------------------------------------------------------------------------|----------------------------------------------------------------------------------------------------|
| Gender<br>F         | Date of Birth                                                                                                    | Related List Quick Links ()                                                                                                    |
| Service Branch      | Rank                                                                                                    | <ul> <li>FEP Enrollments (2)</li> </ul>                                                                                                    |
| Assigned Department | E-4<br>Assigned Division                                                                                                    | Nutrition Enrollments (1)     Files (0)                                                                                                    |
| Assigned Department | Assigned Division                                                                                                    |                                                                                                    |
|                     |                                                                                                    |                                                                                                    |
|                     |                                                                                                    |                                                                                                    |
| ender $$            | $\sim$ Service Branch $\sim$ Rank $\sim$                                                                                            | Assigned UIC $$                                                                                                    |
| 3 3/31/2022         | United States Navy (USN) E-4                                                                                                    | TRANS                                                                                                    |
|                     |                                                                                                    |                                                                                                    |
|                     | Gender<br>F<br>Service Branch<br>United States Navy (USN)<br>Assigned Department<br>ender V Date of Birth V PHA Date<br>3 3/31/2022 | Gender       Date of Birth         F       Ender         Service Branch       Rank         United States Navy (USN)       E-4         Assigned Department       Assigned Division         ender       V         Date of Birth       Y         3/31/2022       United States Navy (USN) |

#### 3. From here, click either "PFAs (3+) or "View All"

| Contact<br>Name:                                        |   |                                                            |                                                                                                    | + Follow |
|---------------------------------------------------------|---|------------------------------------------------------------|----------------------------------------------------------------------------------------------------|----------|
| Details                                                 |   | ( \ { 0 <i>)  ///////////////////////////////////</i>      | 👌 PFAs (3+)                                                                                                    |          |
| Account Name                                            | 1 | CUI Data Alert<br>This page contains PII<br>Service Branch | PFA-6469043<br>Navy Cycle Name: Cycle 1 2015<br>Navy Cycle Start Date: 1/1/2015<br>Navy Cycle End Date: 6/30/2015                      |          |
| Name<br>DROF FORD                                       | / | United States Navy (USN)<br>Rate                           | PFA-6472137<br>Navy Cycle Name: Cycle 1 2016<br>Navy Cycle Start Date: 1/1/2016<br>Navy Cycle End Date: 6/30/2016                      | V        |
| Centrel<br>F<br>Date of Birth<br>Contact Record Type    | / | E-4 Paygrade<br>E5 Email                                   | PFA-6473111       Navy Cycle Name:     Cycle 1 2017       Navy Cycle Start Date:     1/1/2017       Navy Cycle End Date:     6/30/2017 | V        |
| Active Duty/MOBRES/FTS/Others<br>CFL Certification Date |   | Phone                                                      | View All                                                                                                    | -        |

#### 4. From here, click on the current PFA cycle:

| Contac<br>PFAs<br>14 item | t Records s |                   |                           | \$ *                | C' 🔻 |
|---------------------------|-------------|-------------------|---------------------------|---------------------|------|
| -                         | PFA Name ~  | Navy Cycle Name 1 | Navy Cycle Start Date 🗸 🗸 | Navy Cycle End Date | ~    |
| 1                         | PFA-6469043 | Cycle 1 2015      | 1/1/2015                  | 6/30/2015           |      |
| 2                         | PFA-6472137 | Cycle 1 2016      | 1/1/2016                  | 6/30/2016           |      |
| 3                         | PFA-6473111 | Cycle 1 2017      | 1/1/2017                  | 6/30/2017           |      |
| 4                         | PFA-6472286 | Cycle 1 2018      | 1/1/2018                  | 6/30/2018           |      |
| 5                         | PFA-6479865 | Cycle 1 2019      | 1/1/2019                  | 6/30/2019           |      |
| 6                         | PFA-6467866 | Cycle 1 2020      | 1/1/2020                  | 6/30/2020           |      |
| 7                         | PFA-6490321 | Cycle 1 2021      | 7/1/2021                  | 12/31/2021          |      |
| 8                         | PFA-6493433 | Cycle 1 2022      | 1/1/2022                  | 12/31/2022          | V    |
| 9                         | PFA-6468567 | Cycle 2 2014      | 7/1/2014                  | 12/31/2014          |      |
| 10                        | PFA-6479725 | Cycle 2 2015      | 7/1/2015                  | 12/31/2015          | ▼    |
| 11                        | PFA-6476617 | Cycle 2 2016      | 7/1/2016                  | 12/31/2016          | ▼    |
| 12                        | PFA-6477647 | Cycle 2 2017      | 7/1/2017                  | 12/31/2017          | ▼    |
| 13                        | PFA-6466020 | Cycle 2 2018      | 7/1/2018                  | 12/31/2018          |      |
| 14                        | PFA-6479114 | Cycle 2 2019      | 7/1/2019                  | 12/31/2019          | V    |
|                           |             |                   |                           |                     |      |

5. From here, click on the drop down arrow next to Medical Waiver and click "New"

| <b>O</b> PFA <b>Cycle 1 2022</b>                                |                                   | Edit Delete                                                             |
|-----------------------------------------------------------------|-----------------------------------|-------------------------------------------------------------------------|
| Navy Cycle Start Date Navy Cycle End Dat<br>1/1/2022 12/31/2022 | e Member Full Name                |                                                                         |
| Details Related                                                 |                                   | Use this workflow to initiate and place a member into a transfer status |
| ✓ Information                                                   |                                   | Next                                                                    |
| Member                                                          | PFA Performance Summary           | Use this flow to manage member's command assignment.                    |
| DODID                                                           | Navy Cycle Name<br>Cycle 1 2022   | Next                                                                    |
| First Name                                                      | Navy Cycle Start Date<br>1/1/2022 | PARFQs (0)                                                              |
| Middle Name                                                     | Navy Cycle End Date<br>12/31/2022 |                                                                         |
| Last Name                                                       | Email                             | Medical Walvers (U)                                                     |

6. From here, enter Waiver Start Date, Waiver End Date, and what is being waived, then click "Save"

| Waiver Start Date                                                                                                    | 5                        | Waiver End Date                                                                                                    | 5                                             |
|----------------------------------------------------------------------------------------------------|--------------------------|----------------------------------------------------------------------------------------------------|-----------------------------------------------|
| 4/1/2022                                                                                                    | 曲                        | 9/30/2022                                                                                                    | ₩                                             |
| BCA Waived<br>As appropriate                                                                                                    | 5                        | PRT Waived As appropriate                                                                                                    | 5                                             |
| Med Waiver Warning Message<br>Any change to the Medical Waiver record will affect<br>related BCA and PRT records. BCA/PRT dates will be<br>removed. BCA/PRT participation statuses will either<br>removed or set to Med Waived. All BCA and PRT ev<br>participation data will be removed.<br><i>This field is calculated upon save</i> | t the<br>e<br>be<br>vent | Med Waiver Warning Message<br>Any change to the Medical Waiver record will a<br>related BCA and PRT records. BCA/PRT dates w<br>removed. BCA/PRT participation statuses will e<br>removed or set to Med Waived. All BCA and PR<br>participation data will be removed.<br><i>This field is calculated upon save</i> | affect the<br>vill be<br>ither be<br>RT event |
| Inability to obtain BCA Measurement<br>As appropriate Medical treatment/therapy As appropriate Comments                                                                                                    | ۍ<br>ک                   | Curl-ups Waived          Planks Waived       As appropriate         Push-ups Waived       As appropriate                                                                                                    | 5                                             |
| ystem Information                                                                                                    |                          | Cardio Waived As appropriate                                                                                                    |                                               |
| Created By                                                                                                    |                          | * PFA                                                                                                    |                                               |
| Last Modified By                                                                                                    |                          | <b>O</b> PFA-6493433                                                                                                    | ×                                             |

7. Medical Waiver created.

# HOW TO EDIT A MEDICAL WAIVER

1. From the Medical Waiver Details page, click "Edit":

| 8 Medical Waiver<br>Cycle 1 2022                                                                                                    |                                                                                                    |                  |                                            |                                                          | Edit |
|----------------------------------------------------------------------------------------------------|----------------------------------------------------------------------------------------------------|------------------|--------------------------------------------|----------------------------------------------------------|------|
| Navy Cycle Start Date Navy Cycle End Date Member Full Name<br>1/1/2022 12/31/2022                                                                                                    |                                                                                                    |                  |                                            |                                                          |      |
| Details Related<br>↓ Information                                                                                                    |                                                                                                    | -                | PFA Details  Member Full Name  DODID       | Navy Cycle Name<br>Cycle 1 2022<br>Navy Cycle Start Date |      |
| Waiver Start Date<br>4/1/2022<br>BCA Waived                                                                                                    | Waiver End Date<br>9/30/2022<br>PRT Waived                                                                                                    | /                | UIC<br>84282                               | 1/1/2022<br>Navy Cycle End Date<br>12/31/2022            |      |
| Med Waiver Warning Message<br>Any change to the Medical Waiver record will affect the related BCA and PRT<br>records. BCA/PRT dates will be removed. BCA/PRT participation statuses will<br>either be removed or set to Med Waived. All BCA and PRT event participation<br>data will be removed. | Med Waiver Warning Message<br>Any change to the Medical Waiver record will affect the related BCA and P<br>records. BCA/PRT dates will be removed. BCA/PRT participation statuses w<br>either be removed or set to Med Waived. All BCA and PRT event participat<br>data will be removed. | RT<br>ill<br>ion | PARFQs for Parent PFA (1) PARFQ-0003256175 |                                                          | •    |
| Inability to obtain BCA Measurement                                                                                                    | Planks Waived                                                                                                    | 1                | View                                       | All                                                      |      |

### 2. Update as appropriate and click "Save":

| formation                                                                                                    |   |                                                                                                    |  |
|----------------------------------------------------------------------------------------------------|---|----------------------------------------------------------------------------------------------------|--|
| Waiver Start Date                                                                                                    |   | Waiver End Date                                                                                                    |  |
| 4/1/2022                                                                                                    | i | 9/30/2022                                                                                                    |  |
| 8CA Waived                                                                                                    |   | PRT Waived                                                                                                    |  |
| Med Waiver Warning Message<br>Any change to the Medical Waiver record will affect the<br>related BCA and PRT records. BCA/PRT dates will be<br>removed. BCA/PRT participation statuses will either be<br>removed or set to Med Waived. All BCA and PRT event<br>participation data will be removed.<br><i>This field is calculated upon save</i> |   | Med Waiver Warning Message<br>Any change to the Medical Waiver record will affect the<br>related BCA and PRT records. BCA/PRT dates will be<br>removed. BCA/PRT participation statuses will either be<br>removed or set to Med Waived. All BCA and PRT event<br>participation data will be removed.<br><i>This field is calculated upon save</i> |  |
| nability to obtain BCA Measurement                                                                                                    |   | Planks Waived                                                                                                    |  |
| Medical treatment/therapy                                                                                                    |   | Push-ups Waived                                                                                                    |  |
| Comments                                                                                                    |   | Cardio Waived                                                                                                    |  |
| ystem Information                                                                                                    |   |                                                                                                    |  |
| Created By                                                                                                    |   | PFA                                                                                                    |  |
| 8                                                                                                    |   | PFA-6493433                                                                                                    |  |

3. Edits saved.